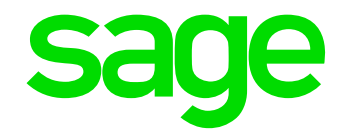

## JobKeeper Payment -Webinar

Jenny Schroder

28th April 2020

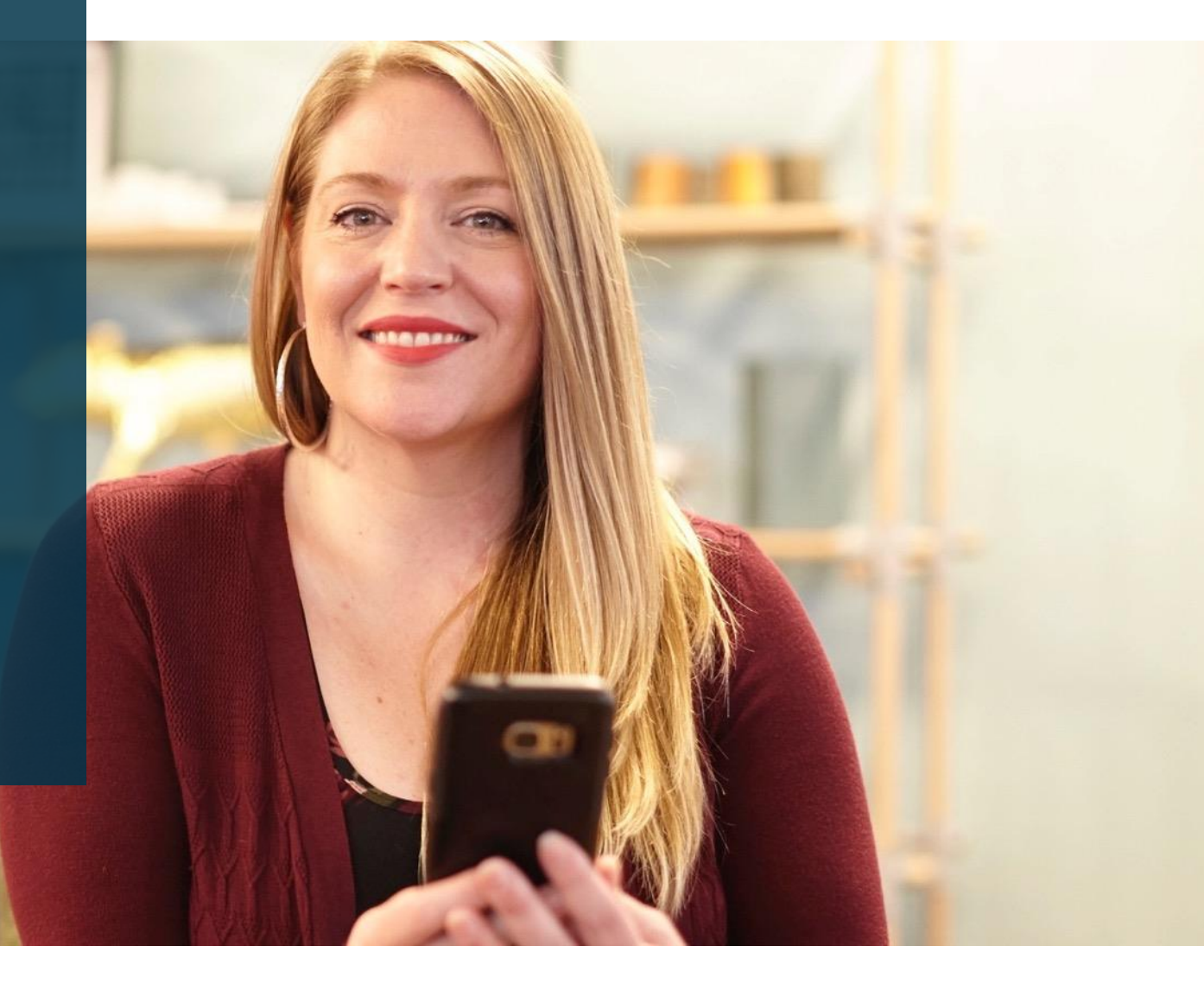

## Contents

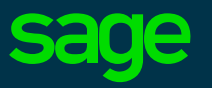

#### Introduction

- What do we know today?
- As an employer what do I need to do to prepare for the JobKeeper Payment?
   Eligibility requirements
   Identify eligible employees
   Actions to perform before making payments
   Actions to perform after making payments
   Actions to perform after making payments
   Actions to perform after making payments
   Actions to perform after making payments
   Actions to perform after making payments
   Actions to perform after making payments
   Actions to perform after making payments
   Actions to perform after making payments
   Actions to perform after making payments
   Actions to perform after making payments
   Actions to perform after making payments
   Actions to perform after making payments
   Actions to perform after making payments
   Actions to perform after making payments
   Actions to perform after making payments
   Actions to perform after making payments
   Actions to perform after making payments
   Actions to perform after making payments
   Actions to perform after making payments
   Actions to perform after making payments
   Actions to perform after making payments
   Actions to perform after making payments
   Actions to perform after making payments
   Actions to perform after making payments
   Actions to perform after making payments
   Actions to perform after making payments
   Actions to perform after making payments
   Actions to perform after making payments
   Actions to perform after making payments
   Actions to perform after making payments
   Actions to perform after making payments
   Actions to perform after making payments
   Actions to perfo
- JobKeeper payments within MicrOpay

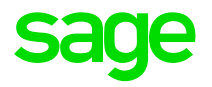

# Introduction

The purpose of this Webinar is to assist and summarise the Job Keeper Payment requirements for our customers by reviewing the requirements and showcase how to process these payments within Sage MicrOpay.

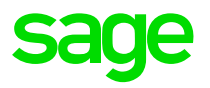

# What do we know today?

We know that there are specific requirements governing the JobKeeper Payments Scheme and it is important to understand and familiarise yourselves with these requirements. The ATO continuously updates their resources and at Sage, we are continuously aligning our software to these requirements in the best possible way.

## **Requirements for Job Keeper Payments**

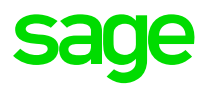

- 1. Confirm that you are an eligible employer.
- 2. If you are eligible, identify your eligible employees.
- 3. Before you start making JobKeeper Payments, you (as an employer), or your registered Tax or BAS agent, must enrol for JobKeeper Payment scheme via the ATO Business Portal.
- 4. In your software you need to set up appropriate Additions/Allowance Descriptions, to pay your employees and report via STP Reporting.
- 5. After you start making JobKeeper payments, make a monthly business declaration to the ATO, via the ATO Business portal or through your registered tax or BAS agent.

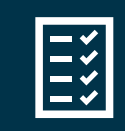

**Resource:** *https://www.ato.gov.au/General/JobKeeper-Payment* 

## JobKeeper Allowance Descriptions from the ATO

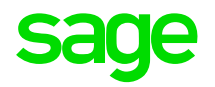

• Table of START Allowance Descriptions, provided by the ATO.

| FN | Dates                 | Allowance Description |
|----|-----------------------|-----------------------|
| 01 | 30/03/2020-12/04/2020 | JOBKEEPER-START-FN01  |
| 02 | 13/04/2020-26/04/2020 | JOBKEEPER-START-FN02  |
| 03 | 27/04/2020-10/05/2020 | JOBKEEPER-START-FN03  |
| 04 | 11/05/2020-24/05/2020 | JOBKEEPER-START-FN04  |
| 05 | 25/05/2020-07/06/2020 | JOBKEEPER-START-FN05  |
| 06 | 08/06/2020-21/06/2020 | JOBKEEPER-START-FN06  |
| 07 | 22/06/2020-05/07/2020 | JOBKEEPER-START-FN07  |
| 08 | 06/07/2020-19/07/2020 | JOBKEEPER-START-FN08  |
| 09 | 20/07/2020-02/08/2020 | JOBKEEPER-START-FN09  |
| 10 | 03/08/2020-16/08/2020 | JOBKEEPER-START-FN10  |
| 11 | 17/08/2020-30/08/2020 | JOBKEEPER-START-FN11  |
| 12 | 31/08/2020-13/09/2020 | JOBKEEPER-START-FN12  |
| 13 | 14/09/2020-27/09/2020 | JOBKEEPER-START-FN13  |

- Each Allowance Description corresponds to a different JobKeeper Payment fortnight
- There are different Allowance Descriptions used when payments finish or when a top up payment is required.

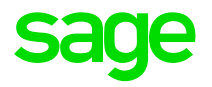

Demo

# Processing JobKeeper Payments in MicrOpay

In MicrOpay, set up appropriate Additions/Allowance Descriptions, pay your employees and report via STP Reporting.

## Upgrade to Sage MicrOpay 8.2 SP1 B1

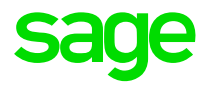

- This software bulletin was released on 21 April 2020 and contains a change to support STP reporting of Other Allowances used in relation to JobKeeper Payments.
- If you started making JobKeeper Payments to employees in March/April, make sure that by 30 April 2020 you have:
  - 1. installed this bulletin
  - 2. reported your next Pay Event, or an Update Event if you won't be paying employees again until after this date.
- Completing these tasks prior to 30 April 2020 ensures that the ATO is notified about JobKeeper Payments you have made and can start processing reimbursements as soon as possible.

If you are a Payroll Online customer, you are already using Sage MicrOpay 8.2 SP1 B1.

## Importing and using JobKeeper Eligibility IQ

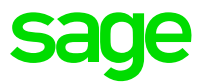

IQ report JK-Elig1 *JobKeeper Eligibility* can help you to identify employees eligible for JobKeeper Payments.

To import the IQ:

- 1. Download the IQ from the Sage Knowledge Base.
- 2. Unzip the download file and save the unzipped file to an accessible location.
- 3. In Sage MicrOpay, go to Common > IQ then select Import on the menu bar.
- 4. In the Import window, browse to the location where you saved the file.

| Import IQ        | ×                                      |
|------------------|----------------------------------------|
| Import IQ        |                                        |
| Import File Name | C:\Users\Desktop\JK_ELIG1\JK_ELIG1.xml |
|                  |                                        |
|                  |                                        |
|                  |                                        |
|                  | Import Cancel                          |

5. Click Import. The new IQ will now appear in your list of IQ reports.

## Importing and using JobKeeper Eligibility IQ

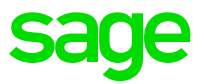

- This IQ report returns a list of permanent full and part-time and casual employees who meet eligibility criteria for JobKeeper Payments.
- The IQ parameters reflect JobKeeper eligibility criteria for permanent and casual employees.

| Description 🛆                      | Туре                         | Value      |  |
|------------------------------------|------------------------------|------------|--|
| . Payroll Company Code             | Text                         |            |  |
| 2. Hired Date on or before         | Date & Time                  | 1/03/2019  |  |
| 3. Termination Date on or after    | Date & Time                  | 1/03/2020  |  |
| . Employee birth date on or before | Date & Time                  | 1/03/2004  |  |
| i. Pay Period From                 | Date & Time                  | 1/03/2019  |  |
| 6. Pay Period To                   | Date & Time                  | 30/03/2020 |  |
| 7. Display Paid Periods            | False/True (0-False, 1-True) | 1          |  |
|                                    |                              |            |  |

4/27/2020

## **Set up Allowance Descriptions**

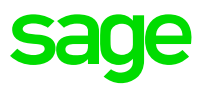

- The ATO have provided software developers with a list of Allowance Descriptions.
- Different Allowance Descriptions are used to indicate that an employee has started or stopped receiving JobKeeper Payments, or has been paid a top up amount.
  - There are different 'START' and 'FINISH' Allowance Descriptions that correspond with specific JobKeeper Payment fortnights. The one that you use notifies the ATO of the fortnightly payment period when JobKeeper Payments started or finished for the employee.
- These Allowance Descriptions are set up with a type of Other and linked to Additions.
- You must use the Allowance Descriptions EXACTLY as they have been provided by the ATO, otherwise it could result in significant delay in processing reimbursement for payments you have made.

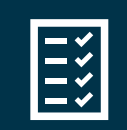

Resource: Sage Knowledge Base Solution ID 200415022155135

## Setup Allowance Descriptions Setting up a 'START' Allowance Description

Payroll > Maintenance > General > Allowance Deduction Descriptions > Add

| Add Allowance Deduction Description X |                                                         |     |  |  |
|---------------------------------------|---------------------------------------------------------|-----|--|--|
| Allowance or Deducti                  | on Type                                                 |     |  |  |
| <ul> <li>Allowance</li> </ul>         | ODeduction                                              |     |  |  |
| ATO Allowance Type                    | Other (All other allowances for expected deducti $\sim$ |     |  |  |
| Allowance Description                 | 1                                                       |     |  |  |
| <u>C</u> ode                          | JK01 🕅                                                  |     |  |  |
| Description                           | JOBKEEPER-START-FN01                                    |     |  |  |
|                                       |                                                         |     |  |  |
|                                       |                                                         |     |  |  |
|                                       | OK Cano                                                 | cel |  |  |

• This Allowance Description indicates that JobKeeper Payments started in the first payment fortnight, i.e. 30/03/2020 – 12/04/2020. You may need to set up others, depending on when payments to employees start, or to report that payments have finished.

# Setup Allowance Descriptions

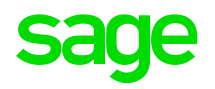

### Setting up a 'TOP UP' Allowance Descriptions

• Payroll > Maintenance > General > Allowance Deduction Descriptions > Add

| Add Allowance Deduction Description X |                                                         |      |  |  |
|---------------------------------------|---------------------------------------------------------|------|--|--|
| Allowance or Deductio                 | n Type                                                  |      |  |  |
| <ul> <li>Allowance</li> </ul>         | ◯ Deduction                                             |      |  |  |
| ATO Allowance Type                    | Other (All other allowances for expected deducti $\sim$ |      |  |  |
| Allowance Description                 |                                                         |      |  |  |
| <u>C</u> ode                          | JKTopUp 🛛 🕅                                             |      |  |  |
| <u>D</u> escription                   | JOBKEEPER-TOPUP                                         |      |  |  |
|                                       |                                                         |      |  |  |
|                                       |                                                         |      |  |  |
|                                       | OK Car                                                  | icel |  |  |

• This Allowance Description indicates that a top up payment was made to an employee who has earned less than \$1500 before tax in a JobKeeper Payment fortnight.

## **Setup Allowance Descriptions** Setting up a 'FINISH' Allowance Description

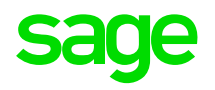

## Payroll > Maintenance > General > Allowance Deduction Descriptions > Add

| Edit Allowance Deduction Description "JOBKEEPER-FINISH-FN10" $	imes$ |                                                         |        |  |  |  |
|----------------------------------------------------------------------|---------------------------------------------------------|--------|--|--|--|
| Allowance or Deduction                                               | n Type                                                  |        |  |  |  |
| <ul> <li>Allowance</li> </ul>                                        | ◯ Deduction                                             |        |  |  |  |
| ATO Allowance Type                                                   | Other (All other allowances for expected deducti $\sim$ |        |  |  |  |
| Allowance Description                                                |                                                         |        |  |  |  |
| <u>C</u> ode                                                         | JKFN10 🔯                                                |        |  |  |  |
| <u>D</u> escription                                                  | JOBKEEPER-FINISH-FN10                                   |        |  |  |  |
|                                                                      |                                                         |        |  |  |  |
|                                                                      |                                                         |        |  |  |  |
|                                                                      | ОК                                                      | Cancel |  |  |  |

 This Allowance Description indicates that JobKeeper Payments to the employee finished in the tenth payment fortnight, i.e. 03/08/2020 – 16/08/2020. You may need to set up others, if payments to employees finish at different times.

## Set up Additions and link Allowance Descriptions

• START and FINISH Allowance Descriptions are linked to Amount-type Additions AFTER Tax.

| d New Addition / De        | eduction              |                |                           |                | ×      |
|----------------------------|-----------------------|----------------|---------------------------|----------------|--------|
| Idition/Deduction Deta     | IIS RDU & ATU Reporti | ng             |                           |                |        |
| Addition/Deduction         |                       | 7              |                           |                |        |
| <u>C</u> ode               | de JKSTART01 🕅        |                | <u>S</u> ho               | ortcut Key JKS |        |
| <u>D</u> escription        | JOBKEEPER-START-FI    | N01            |                           |                |        |
| Parameters                 |                       |                |                           |                |        |
| Category                   | Addition After Tax    | ~              | <u>T</u> ype              | Amount         | $\sim$ |
| Amount                     |                       |                |                           |                |        |
| <u>H</u> ours Type         | (None)                | ~              | Overtime Type             | Actual         | ~      |
| Other <u>L</u> eave Reason | < All >               | ~              | Specify Hours in          | Transaction    |        |
| User <u>D</u> efined Leave | < All >               | ~              |                           |                |        |
| <u>R</u> ate Type          | Normal (Normal)       | ~              |                           |                |        |
| Deduction Options          |                       | Lo             | ading                     |                |        |
| Include in Deduction (     | Calculation           | In             | iclude in <u>L</u> oading |                |        |
| Process Deduction Ca       | lculation             | P.             | rocess Loading            |                |        |
| Super Contributions        |                       |                |                           |                |        |
| Employee Contribution      |                       |                |                           |                |        |
| Employer Contribution      | (STP)                 |                |                           |                |        |
| Other                      |                       |                |                           |                |        |
| Reducing <u>B</u> alance   |                       |                |                           |                |        |
| Apply Costing Split        |                       |                |                           |                |        |
| Alternate Addition/Dec     | duction Select an     | Additions & Di | zductions                 | $\sim$         |        |
|                            |                       | Castelanacat   |                           |                |        |

- Payroll > Maintenance > General > Additions and Deductions > Add
- Set up separate Additions for each START and FINISH Allowance Description you will be using
- Enter a Code and use the same Description as the Allowance Description that will be linked to it.
- Category is Addition After Tax.
- **Type** is *Amount*.

## Set up Additions and link Allowance Descriptions

| RD0   Include RD0 Hours   RD0 Deduct     AT0 Reporting   Payment Sugmary   Allowance AT0 Type   Other   Super Lontribution   Employee Contribution (STP)     Other   Reducing Balance   Apply Costing Split     Altergate Addition/Deduction                                                                                                    | RD0         Include RD0 Hours         RD0 Deduct         AT0 Reporting         Payment Summary         Allowance AT0 Type         Allowance Description         Super Lontributions         Employee Contribution | Include in Allov<br>Other (All other<br>JK01<br>Code<br>JK01<br>JKTopUp<br>I | wances (not in Gr<br>r allowances for e<br>Description<br>JOBKEEPERS<br>JOBKEEPERS   | ross)<br>expected d ~<br>START-FN<br>FOPUP ~<br>            | s in Fransaction | ~ |
|----------------------------------------------------------------------------------------------------|----------------------------------------------------------------------------------------------------|------------------------------------------------------------------------------|--------------------------------------------------------------------------------------|-------------------------------------------------------------|------------------|---|
| ATO Reporting Payment Summary Include in Allowances (not in Gross) Allowance ATO Type Dther (All other allowances for expected d Allowance Description JK01 JK01 JOBKEEPER START_FN JKTopUp JOBKEEPER START_FN JKTopUp JOBKEEPER START_FN In I ransaction Loading Include in Loading Process Loading Super Contribution Employee Contribution Employee Contribution (STP) Other Reducing Balance Apply Costing Split Altergate Addition/Deduction Select an Additions & Deductions                                                                                                    | ATO Reporting<br>Payment Summary<br>Allowance ATO Type<br>Allowance Description                                                                                                    | Include in Allov<br>Other (All other<br>JK01 <br>Code<br>JK01<br>JKTopUp     | wances (not in Gr<br>r allowances for e<br>Description<br>JOBKEEPER-S<br>JOBKEEPER-S | ross)<br>expected d ~<br>START-FN<br>FOPUP ~                | s in Transaction | ~ |
| Payment Summary       Include in Allowances (not in Gross)         Allowance ATO Type       Other (All other allowances for expected d         Allowance Description       JK01         Code       Description         JK01       JOBKEEPER-START-FN         JKTopUp       JOBKEEPER-START-FN         JKTopUp       JOBKEEPER-START-FN         In Fransaction       In Fransaction         JKTopUp       JOBKEEPER-START-FN         Include in Loading       Include in Loading         Include in Loading       Process Loading         Super Lontributions       Employee Contribution (STP)         Other       Reducing Balance         Apply Costing Split       Include in Aldditions & Deductions                                | Payment Summary<br>Allowance ATO Type<br>Allowance Description                                                                                                    | Include in Allov<br>Other (All other<br>JK01<br>Code<br>JK01<br>JKTopUp      | vances (not in Gr<br>r allowances for e<br>Description<br>JOBKEEPERS<br>JOBKEEPERS   | expected d v<br>axpected d v<br>CTART-FN<br>FOPUP v<br>diag | sin Fransaction  | ~ |
| Allowance ATO Type Other (All other allowances for expected d \ Allowance Description JK01 Code Description INO1 JOBKEEPER-START-FN IN Transaction INO1 JOBKEEPER-START-FN IN Transaction Loading Include in Loading Process Loading Process Loading Super Lontribution Employee Contribution Employee Contribution (STP) Other Reducing Balance Apply Costing Split Altergate Addition/Deduction Select an Additions & Deductions                                                                                                    | Allowance ATO Type<br>Allowance Description<br>Super Lontributions<br>Employee Contribution                                                                                                    | Other (All other<br>JK01<br>Code<br>JK01<br>JKTopUp                          | In allowances for e<br>Description<br>JOBKEEPERS<br>JOBKEEPERS                       | expected d ~<br>TART-FN<br>FOPUP v<br>diag                  | s in Fransaction |   |
| Allowance Description          JK01       Code       Description         JK01       JOBKEEPER-START-FN       in I ransaction         JKTopUp       JOBKEEPER-START-FN       in I ransaction         JKTopUp       JOBKEEPER-START-FN       in I ransaction         JKTopUp       JOBKEEPER-START-FN       in I ransaction         JKTopUp       JOBKEEPER-START-FN       in I ransaction         JKTopUp       JOBKEEPER-START-FN       in I ransaction         Super Londring                                                                                                    | Allowance Description                                                                                                    | JK01 <br>Code<br>JK01<br>JKTopUp<br>IX                                       | Description<br>JOBKEEPERS<br>JOBKEEPERS                                              | TART-FN<br>FOPUP                                            | s in Transaction |   |
| Code       Description         JK01       JOBKEEPER-START-FN         JKTopUp       JOBKEEPER-START-FN         JKTopUp       JOBKEEPER-START-FN         JKTopUp       JOBKEEPER-START-FN         JKTopUp       JOBKEEPER-START-FN         JKTopUp       JOBKEEPER-START-FN         JKTopUp       JOBKEEPER-START-FN         JKTopUp       JOBKEEPER-START-FN         JKTopUp       JOBKEEPER-START-FN         Include in Loading       Include in Loading         Process Loading       Process Loading         Super Lontribution       Steper Contribution (STP)         Other       Reducing Balance         Apply Costing Split       Include in Loading         Altergate Addition/Deduction       Select an Additions & Deductions | Super Lontributions                                                                                                    | Code<br>JK01<br>JKTopUp                                                      | Description<br>JOBKEEPER-S<br>JOBKEEPE                                               | FOPUP                                                       | s in Transaction |   |
| JK01       JOBKEEPER-START-FN         JKTopUp       JOBKEEPER-STOPUP         Include in Loading                                                                                                    | Super Contributions                                                                                                    | JK01<br>JKTopUp<br>⊠                                                         |                                                                                      | TART-FN<br>TOPUP V                                          | , in transaction |   |
| JKT opUp       JOBKEEPBA©TOPUP         Image: Include in Loading         Include in Loading         Process Loading         Process Loading         Super Lontributions         Employee Contribution         Employee Contribution (STP)         Other         Reducing Balance         Apply Costing Split         Altergate Addition/Deduction                                                                                                    | Super Lontributions                                                                                                    | JKTopUp                                                                      |                                                                                      | 10PUP •                                                     |                  |   |
| Loading Loading Include in Loading Process Loading Super Lontributions Employee Contribution Employer Contribution (STP) Other Reducing Balance Apply Costing Split Altergate Addition/Deduction Select an Additions & Deductions                                                                                                    | Super Contributions                                                                                                    |                                                                              | Load                                                                                 | .:i                                                         | J                |   |
| Loading         Include in Loading         Process Loading         Process Loading         Super Lontributions         Employee Contribution         Employer Contribution (STP)         Other         Reducing Balance         Apply Costing Split         Select an Additions & Deductions                                                                                                    | Super Contributions                                                                                                    |                                                                              | Load                                                                                 | lina                                                        |                  |   |
| Super Lontributions         Employee Contribution         Employer Contribution (STP)         Other         Reducing Balance         Apply Costing Split         Alternate Addition/Deduction         Select an Additions & Deductions                                                                                                    | Super Lontributions                                                                                                    |                                                                              | Proc                                                                                 | u <b>de in <u>L</u>oading</b><br>cess Loading               |                  |   |
| Employee Contribution                                                                                                    | Employee Contribution                                                                                                    |                                                                              |                                                                                      |                                                             |                  |   |
| Employer Contribution (STP)                                                                                                    |                                                                                                    |                                                                              |                                                                                      |                                                             |                  |   |
| Other       Reducing Balance       Apply Costing Split       Alternate Addition/Deduction       Select an Additions & Deductions                                                                                                    | Employer Contribution (STP)                                                                                                    |                                                                              |                                                                                      |                                                             |                  |   |
| Reducing Balance                                                                                                    | Other                                                                                                    |                                                                              |                                                                                      |                                                             |                  |   |
| Apply Costing Split           Alternate Addition/Deduction         Select an Additions & Deductions                                                                                                    | Reducing <u>B</u> alance                                                                                                    |                                                                              |                                                                                      |                                                             |                  |   |
| Alternate Addition/Deduction Select an Additions & Deductions 🗸                                                                                                    | Apply Costing Split                                                                                                    |                                                                              |                                                                                      |                                                             |                  |   |
|                                                                                                    | Alternate Addition/Deduction                                                                                                    | Select an                                                                    | Additions & Ded                                                                      | lactions                                                    | ~                |   |
| Cost Account Select a Cost Account ~                                                                                                    | Cost Account                                                                                                    | Select a L                                                                   | Cost Account                                                                         |                                                             | ~                |   |

On the RDO and ATO Reporting tab:

- **Payment Summary** is set to *Include in Allowances.* (Not in Gross)
- Allowance ATO Type is set to Other.
- Applicable **Allowance Description** is selected, e.g. JOBKEEPER-START-FN01, if the Addition will be used to indicate that an employee started receiving payments in the first JobKeeper Payment fortnight.

## Set up Additions and link Allowance Descriptions

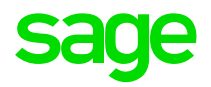

• TOP UP Allowance Descriptions are linked to Amount-type Additions BEFORE Tax.

| Add New Addition / De      | eduction                |              |                           |                | ×      |
|----------------------------|-------------------------|--------------|---------------------------|----------------|--------|
| Addition/Deduction Deta    | ils RDO & ATO Reporting |              |                           |                |        |
| Addition/Deduction         |                         |              |                           |                |        |
| <u>C</u> ode               | JKTopUp                 |              | <u>S</u> h                | ortcut Key JKT |        |
| Description                | JOBKEEPER-TOPUP         |              |                           |                |        |
| Parameters                 |                         |              |                           |                |        |
| Category                   | Addition Before Tax     | ~            | <u>T</u> ype              | Amount         | ~      |
| Amount                     |                         |              |                           |                |        |
| Hours Type                 | (None) JUBKEE           | PER-TU       | <u>O</u> vertime Type     |                |        |
| Other Leave Reason         | < All >                 | ~            | Specify Hours in          | I ransaction   |        |
| User <u>D</u> efined Leave | < All >                 | ~            |                           |                |        |
| <u>R</u> ate Type          | Normal (Normal)         | $\sim$       |                           |                |        |
| Deduction Options          |                         | Lo           | ading                     |                |        |
| Include in Deduction 0     | Calculation             | lr           | nclude in <u>L</u> oading |                |        |
| Process Deduction Ca       | lculation               | P            | rocess Loading            |                |        |
| Super Contributions        |                         |              |                           |                |        |
| Employee Contribution      |                         |              |                           |                |        |
| Employer Contribution      | (STP)                   |              |                           |                |        |
| Other                      |                         |              |                           |                |        |
| Reducing <u>B</u> alance   |                         |              |                           |                |        |
| Apply Costing Split        |                         |              |                           |                |        |
| Alternate Addition/Dec     | Juction Salact an Add   | titicens & D | eductions                 | $\sim$         |        |
| Cost Account               | Select a Cost.          | Account      |                           | $\sim$         |        |
|                            |                         |              |                           |                |        |
|                            |                         |              |                           | OK             | Cancel |

- Enter a Code and use JOBKEEPER-TOPUP as the Description.
- **Category** is Addition Before Tax.
- **Type** is Amount.
- You are not required to calculate super on top up payments.

Add New Addition / Deduction

Include RDO Hours

RD0 Deduct

Allowance ATO Type

Allowance Description

ATO Reporting Payment Summary

RDO

Addition/Deduction Details RD0 & ATO Reporting

Include in Allowances (not in Gross)

JKTopUp (JOBKEEPER-TOPUP)

Other (All other allowances for expected d  $\sim$ 

 $\sim$ 

| Set up | <b>Additions and</b> | link Allowance | <b>Descriptions</b> |
|--------|----------------------|----------------|---------------------|
|--------|----------------------|----------------|---------------------|

 $\sim$ 

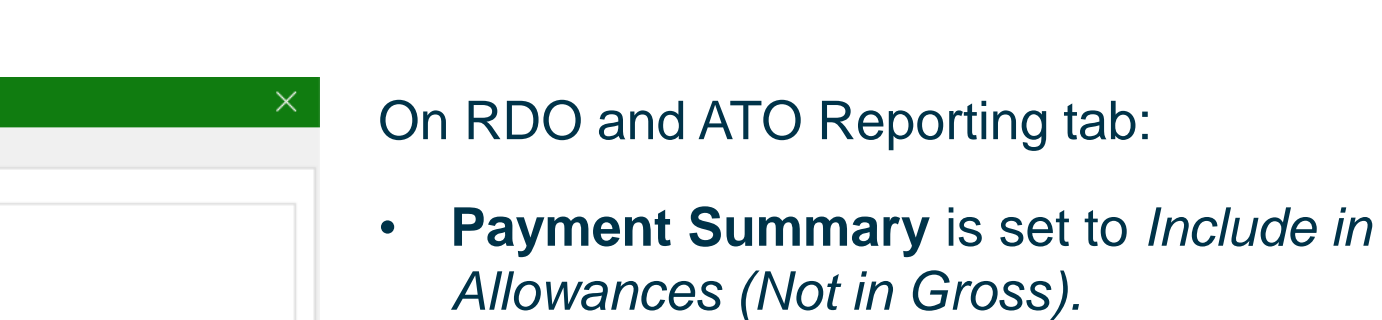

| • | <b>Allowance ATC</b> | ) Туре | is set to | Other. |
|---|----------------------|--------|-----------|--------|
|---|----------------------|--------|-----------|--------|

| • | Allowance Description is JOBKEEPER- |
|---|-------------------------------------|
|   | TOPUP.                              |

© 2020 The Sage Group plc or its licensors. All rights reserved.

sage

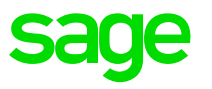

• These Additions can be selected in a transaction in the same way as any other Addition.

#### **START and FINISH Additions**

- If you need to report the START or FINISH of JobKeeper Payments for many employees, the simplest option is to use the Multi Employee timesheet.
- You only need to process a START Addition once per employee, to report that they have started receiving payments.
- When payments to the employee end, report the FINISH Addition for corresponding JobKeeper Payment Fortnight that occurred.
- These Additions are processed with a nominal value of \$0.01. A value must be entered or the Addition cannot be processed in a transaction. \$0.01 is smallest amount that can be processed for a pay component in Sage MicrOpay.

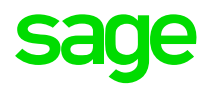

## **Using Multi Employee Timesheet to process START Additions**

- Go to Payroll > Transactions > Processing > Multi Employee Timesheet.
- Customise the timesheet grid to add the START Addition(s) to the grid columns.

|                                   | I | Multi Employee Timesheet |        |            |              |             |             |                           |           |              |                      |        |              |
|-----------------------------------|---|--------------------------|--------|------------|--------------|-------------|-------------|---------------------------|-----------|--------------|----------------------|--------|--------------|
| Customization                     | E | Close                    | 1      | New 📂      | <u>O</u> pen | E Save      | Or Proces   | ss   <u> C</u> lear Value | s 🗎 Clear | <u>G</u> rid | 📄 Sa <u>v</u> e Grid | Import | Option       |
| Columns                           |   | Drag a co                | lumn l | header hei | re to grou   | p by that c | olumn       |                           |           |              |                      |        |              |
| DB10 - AXA SUPER SAL SAC %        |   | Employee                 | E      | Employee I | Name         | JKSTAF      | TO1 - JOBKE | EEPER-START-FN01          | Normal H  | ours         | T/Half               | Double | Cost Account |
| DB11 - HESTA SUPER SAL SAC %      |   |                          | ~      |            |              |             |             |                           |           |              |                      |        |              |
| DB12 - SUN SUPER SAL SAC %        |   |                          |        |            |              |             |             |                           |           |              |                      |        |              |
| Default Cost Account              |   |                          |        |            |              |             |             |                           |           |              |                      |        |              |
| JKSTART01 - JOBKEEPER-START-FN01• |   |                          |        |            |              |             |             |                           |           |              |                      |        |              |
| JKTopUp - JOBKEEPER-TOPUP         |   |                          |        |            |              |             |             |                           |           |              |                      |        |              |
| Job Code                          |   |                          |        |            |              |             |             |                           |           |              |                      |        |              |
| LS Leave End                      |   |                          |        |            |              |             |             |                           |           |              |                      |        |              |
| LS Leave Hours                    |   |                          |        |            |              |             |             |                           |           |              |                      |        |              |
| LS Leave Reason                   |   |                          |        |            |              |             |             |                           |           |              |                      |        |              |
| LS Leave Start                    |   |                          |        |            |              |             |             |                           |           |              |                      |        |              |
| Other Leave End                   | ~ |                          |        |            |              |             |             |                           |           |              |                      |        |              |

## Using Multi Employee Timesheet to process START Additions

Add a row for each eligible employee and enter 0.01 for them in the JobKeeper Addition column.

| M Multi En | nployee Timesheet |                                                     |                       |                   |               |              | Multi Employee Timesheet Options ×                                       |
|------------|-------------------|-----------------------------------------------------|-----------------------|-------------------|---------------|--------------|--------------------------------------------------------------------------|
| Close      | <mark> </mark>    | 📄 <u>S</u> ave 🛛 😡 Process 🛛 📄 <u>C</u> lear Values | ig Clear <u>G</u> rid | 📄 Sa <u>v</u> e G | rid   Import. | Option       | Option<br>Bypass Standard Additions and Deductions<br>Bypass Bank Splits |
| Employee   | Employee Name     | JKSTART01 - JOBKEEPER-START-FN 🛛                    | Normal Hours          | T/Half            | Double        | Cost Account | Add Balance of Hours                                                     |
| A05        | UNDERWOOD, M      | 0.01                                                |                       |                   |               |              |                                                                          |
| A06        | SHARMA, KULESH    | 0.01                                                |                       |                   |               |              |                                                                          |
| V01        | APPLEGATE, SAR    | 0.01                                                |                       |                   |               |              | UK Cancel                                                                |
| N01        | PLATES, DANIEL    | 0.01                                                |                       |                   |               |              |                                                                          |
| N14        | DEMETRIOUS, GE    | 0.01                                                |                       |                   |               |              | Review transaction Options                                               |
| S08        | BOURKE, ARCHIE    | 0.01                                                |                       |                   |               |              | hoforo progogina                                                         |
| Q15        | 🗸 KHATRI, ARJUN   | 0.01                                                |                       |                   |               |              | beiore processing.                                                       |
|            |                   |                                                     |                       |                   |               |              |                                                                          |

- If you are only processing the JobKeeper START Addition, you can select Process now.
- If you are also processing pays, you can add other components, e.g. Normal Hours, before selecting Process but these can be added via transaction entry later.

## sage

### Top up payments

- Top up payments are required for any eligible employees who were paid less than \$1500 before tax over a JobKeeper Payment fortnight.
- If employees received less than this in any previous periods since JobKeeper Payments commenced, the difference should be included in the next pay run, processed using the Top Up Addition Before Tax.
- We are currently awaiting clarification from the ATO on what pay components need to be considered when identifying the before tax amount an employee has received in a fortnight.
- This information is expected imminently, however we appreciate the huge demands that JobKeeper Payments are placing on ATO staff.
- We are working on additional functionality to help you identify eligible employees who require a top up payment. (more detail to come)

## sage

### **Top up payments**

- Top up payments are required for any eligible employees who were paid less than \$1500 before tax over a JobKeeper Payment fortnight.
- In a timesheet, select the JobKeeper Top Addition and add it to the transaction.
- In the Value, enter an amount to make the employee's gross over the fortnight equivalent to \$1500

| Pay Component      | Hours    | Value 🔺      |       |          |    |               |          |          |       |       |        |          |                    |     |    |
|--------------------|----------|--------------|-------|----------|----|---------------|----------|----------|-------|-------|--------|----------|--------------------|-----|----|
| Overtime Hours     | 0.00     | 0.00         |       |          |    |               |          |          |       |       |        |          |                    |     |    |
| Sick Leave         | 0.00     | 0.00         |       |          |    |               |          |          |       |       |        |          |                    |     |    |
| Annual Leave       | 0.00     | 0.00         |       |          |    |               |          |          |       |       |        |          |                    |     |    |
| Long Service Leave | 0.00     | 0.00         |       |          |    |               |          |          |       |       |        |          |                    |     |    |
| User Defined Leave | 0.00     | 0.00         |       |          |    | Additions and | Deductio | ins      |       |       |        |          |                    |     |    |
| Other Leave        | 0.00     | 0.00         | Hours | Value 🔺  |    |               |          |          |       |       |        |          |                    |     |    |
| Adds Before Tax    | 0.00     | 0.00         | 0.00  | 0.00     |    | Adds/Ded      | Туре     | Category | Hours | Rate  | e Perc | Hrs/Unit | Value Cost Account | Std | PC |
| Deds Before Tax    | 0.00     | 0.00         | 0.00  | 0.00     | ι, | JKSTART()     | Amount   | AAT      |       | 0.000 | 0.0000 |          | 0.01 50-70         |     |    |
| Gross Taxable Tota | 1        | 1,259.58     | 0.00  | 0.00     |    | JKTopUp · /   | Amount   | ABT      |       | 0.000 | 0.0000 |          | 240.42 50-70       |     |    |
| Tax (Incl Adjust)  |          | 130.00       | 0.00  | 0.00     | 1  |               |          |          |       |       |        |          |                    |     |    |
| Adds After Tax     | 0.00     | 0.01         | 0.00  | 0.00     |    |               |          |          |       |       |        |          |                    |     |    |
| Deds After Tax     | 0.00     | 0.00         | 0.06  | 0.00     |    |               |          |          |       |       |        |          |                    |     |    |
| Net Pay            |          | 1,129.59 ¥   | . 00  | 240.42   |    |               |          |          |       |       |        |          |                    |     |    |
|                    | Deas De  |              | 0.0   | 0.00     |    |               |          |          |       |       |        |          |                    |     |    |
|                    | Gross    | Taxable Tota | 1,    | 500.00   |    |               |          |          |       |       |        |          |                    |     |    |
|                    | Tax (Inc | :l Adjust)   |       | 192.00   |    |               |          |          |       |       |        |          |                    |     |    |
|                    | Adds Af  | ter Tax      | 0.00  | 0.01     |    |               |          |          |       |       |        |          |                    |     |    |
|                    | Deds Af  | iter Tax     | 0.00  | 0.00     |    | Add           |          | ) oloto  |       |       |        |          |                    |     |    |
|                    | Net Pa   | y            | 1,    | 308.01 🗡 |    | Add           |          | /eiele   |       |       |        |          |                    |     |    |

## **Reporting through STP**

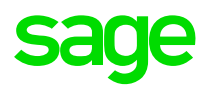

- After transactions are processed, continue with other steps in your processing checklist, e.g. generating the EFT Export, producing Pay Advices, etc. until you are ready to report the STP Pay Event.
- There is nothing additional you need to do, if a JobKeeper START, FINISH or TOPUP Addition was processed for an employee, it's included in the Pay Event to be reported to the ATO.
- Review Pay Events as you normally would, prior to reporting, then report to the ATO and carry on with processing your pay.
- Remember:

If you started JobKeeper Payments in March/April, you must have installed MicrOPay 8.2 SP1 B1 and then reported employees in the next Pay Event before 30 April 2020, for timely processing of reimbursements by the ATO

## **Reporting through STP**

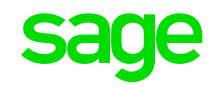

• You can add the Allowance Other column to the Pay Event Details grid, to view Allowance values that will be reported in the Pay Event. This shows the total Other Allowances paid to the employee so may include other values

| Year to Date |                 | M         | lark All as | Final Pay | Mark Terminat | Export    |           |                  |                        |      |      |
|--------------|-----------------|-----------|-------------|-----------|---------------|-----------|-----------|------------------|------------------------|------|------|
| Employee     | Terminated Date | Gross     | Gross (ATO) | Super     | ote 🛆         | Net       | Final Pay | Employee<br>Code | Allowances<br>Other St | atus | RESC |
| RANE RITU    |                 | 65,550.00 | 65,550.00   | 6,104.66  | 64,259.58     | 50,038.01 |           | S16              | 240.43                 |      | 0.00 |
|              |                 |           |             |           |               |           |           |                  |                        |      |      |

• A clearer breakdown of values is provided in the STP Pay Event Report.

| Employee Y             | TD Totals                               |                                         |                               |                                                         |                                       |                   |           |                                     |                     |                           |                        |                         |                                 |                         |
|------------------------|-----------------------------------------|-----------------------------------------|-------------------------------|---------------------------------------------------------|---------------------------------------|-------------------|-----------|-------------------------------------|---------------------|---------------------------|------------------------|-------------------------|---------------------------------|-------------------------|
| Emp Code:<br>Final Pay | S16                                     | Surname:<br>First Name:<br>Middle Name: | ritu<br>Rane                  | ,                                                       | Address: 16 DAWS<br>MITCHAN<br>5062   | S ROAD<br>I<br>au |           | Birthday:<br>Employme<br>Terminatio | nt Date:<br>n Date: | 18/8/1980<br>23/09/2016   | Employe<br>Contrac     | e TFN: 9474<br>tor ABN: | 62838                           |                         |
| Gross<br>65550.00      | PAYGW<br>-15512.00                      | Super OTE<br>64259.58                   | Super<br>Guarantee<br>6104.66 | LumpSum Type                                            | LumpSum B Lur                         | mpSum D           | LumpSum E | CDEP<br>0.00                        | RESC<br>0.00        | RFB Taxable<br>RFB Exempt | WHM Gross<br>WHM PAYGW | FEI Gross<br>JPDA Gross | FEI Tax Paid<br>JPDA Tax Paid J | FEI PAYGW<br>IPDA PAYGW |
| Allowances:            | <u>Allowance Type</u><br>Other<br>Other | <u>≥</u> <u>A</u><br>Total:             | Allowance Am<br>24<br>24      | OUNT Other Allo<br>0.42 JOBKEEP<br>0.01 JOBKEEP<br>0.43 | wance Type<br>ER-TOPUP<br>ER-START-FN | 1                 |           |                                     |                     |                           |                        |                         |                                 |                         |

## What's next for Sage MicrOpay?

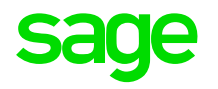

- We are currently working on changes aimed at making it as simple as possible for you to identify employees who require top up JobKeeper Payments.
- These changes include a new JobKeeper checkbox added to various components that are included in pay calculations, such as Pay Component maintenance records, Leave Reasons and Additions.

| Edit Pay Component  | "Normal"   | ×  |
|---------------------|------------|----|
| Pay Component       |            |    |
| <u>C</u> ode        | Normal 🗭   |    |
| <u>D</u> escription | Normal Pay |    |
| Shortcut Key        | Ν          |    |
| Apply Costing Split |            |    |
| JobKeeper           |            |    |
|                     |            |    |
|                     | OK Can     | el |

- A JobKeeper checkbox will also be added the employee record, to be ticked for eligible employees.
- A new IQ report is also being developed and that will allow you to enter what an employee was paid over a range of payment fortnights, to determine whether the \$1500 rule was met.
- We are aiming to release these changes in a further bulletin, as soon as possible. This is dependent on clarification from the ATO on how the \$1500 before tax figure is calculated. This is expected imminently, but had not been received at the time this material was prepared.

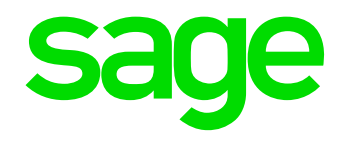

## Prepare for JobKeeper Payments

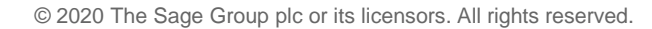

DIVIN

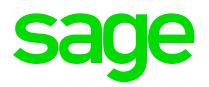

# **Employer Eligibility**

There are several criteria that an employer must meet to be eligible, including facing a fall in turnover.

## **Employer eligibility requirements**

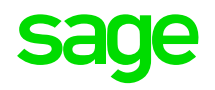

• On 1 March 2020, you carried on a business in Australia or were a not-for-profit organisation that pursued your objectives principally in Australia.

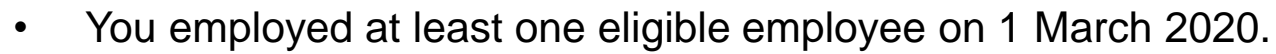

• Your eligible employees are currently employed by your business for the fortnights you claim for (including those who are stood down or re-hired).

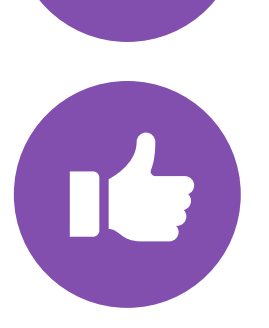

- Your business has faced either a:
  - 30% fall in turnover (for an aggregated turnover of \$1 billion or less)
  - 50% fall in turnover (for an aggregated turnover of more than \$1 billion)
  - o 15% fall in turnover (for ACNC-registered charities other than universities and schools).

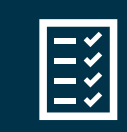

**Resource:** *https://www.ato.gov.au/General/JobKeeper-Payment* 

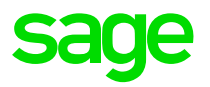

# **Employee Eligibility**

There are several criteria that an employee must meet to be eligible and nominated for the JobKeeper Payment.

## **Summary on Employee eligibility**

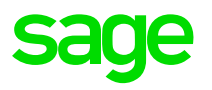

The ATO defines in detail which employees are eligible under the JobKeeper scheme, in summary but not limited to:

- Employees who are employed by yourself (including those stood down or re-hired)
- Employees who were permanent or part time as at 1 March 2020
- Employees who were on long-term casual basis for at least 12 months as at 1 March 2020
- Employees over the age of 16 as at 1 March 2020
- Employees who were an Australian resident as at 1 March 2020
- Employees who were not in receipt of any government parental leave or worker compensation
- Employees who were identified to be nominated by you (more criteria apply to this category)

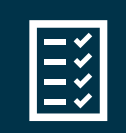

**Resource:** *https://www.ato.gov.au/General/JobKeeper-Payment* 

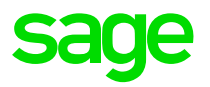

# Before making payments - Enrol for the JobKeeper Payment

The ATO site has clear step by step instructions and supporting guidance on assisting you to enrol for the JobKeeper Payment Scheme.

## **Enrol for the JobKeeper Payment**

#### Step 1

#### Enrol for the JobKeeper payment

- > You or your registered tax or BAS agent can enrol for the JobKeeper payment.
- > Log in to the Business Portal using myGovID.
- > Select 'Manage employees' then the link for the JobKeeper payment.
- > Fill in the JobKeeper enrolment form and provide your:
- eligibility information
- expected number of eligible employees
- contact and bank details.
- > Notify all your eligible employees you have nominated them.
- To ensure you receive your JobKeeper payments as early possible, you should enrol by the end of April. However, enrolments are open till the end of May if you need more time.

#### Step 3 Make a business monthly declaration

- Each month, you must reconfirm your reported eligible employees. This can be done through the Business Portal or via your registered tax or BAS agent.
- > If your eligible employees change or leave your employment, you will need to notify us through the business monthly declaration report.
- You must also provide information as to your current and projected GST turnover. This is not a retest of your eligibility, but rather an indication of how your business is progressing under the JobKeeper Payment scheme.

#### Step 2 Identify and maintain your eligible employees

- You or your registered tax or BAS agent can identify each eligible employee that you will claim the JobKeeper Payment for and maintain their details each month.
- If you have STP enabled payroll software, you can identify your employees in one of the following ways:
- Directly into your STP enabled payroll software if it is updated with JobKeeper functionality.
- In the Business Portal if your STP payroll software is not updated with JobKeeper functionality
  - If you have 200 employees or less, log in to the Business Portal and select employee details that are prefilled from your STP pay reports.
  - If you have more than 200 employees, you can manually create a pay report, ask the ATO for a prefilled JobKeeper report, or use the JobKeeper Payment Guide sample payload files <u>Blank file (CSV, 28KB)</u> and <u>Example file</u> (<u>CSV, 71KB</u>) to produce your own JobKeeper report and provide it back to the ATO by uploading via the Business Portal Transfer file function.
- If you don't have STP enabled payroll software, you can identify your employees in one of the following ways:
- In the Business Portal
  - If you have 40 employees or less, manually enter your eligible employees' details
  - If you have more than 40 employees, you can use the JobKeeper Payment Guide sample payload files – <u>Blank file (CSV, 28KB)</u> and <u>Example file</u> (<u>CSV, 71KB</u>) ■ – to produce your own JobKeeper report and provide it back to the ATO by uploading via the Business Portal Transfer file function or consider moving to an STP enabled payroll solution.

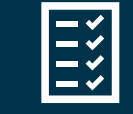

#### **Resource:** *https://www.ato.gov.au/General/JobKeeper-Payment*

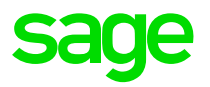

# After making payments – Business Declaration

After you start making JobKeeper payments, make a monthly business declaration to the ATO, via the ATO Business portal or through your registered tax or BAS agent. The purpose of the declaration is to reconfirm your eligible employees.

## Generate and submit Business Declaration to ATO sage

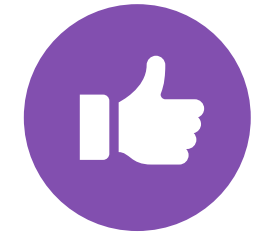

Each month, you must reconfirm your reported eligible employees. This can be done through the Business Portal or via your registered tax or BAS agent.

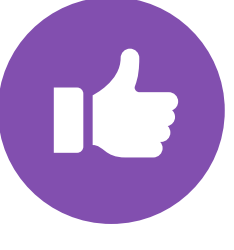

If your eligible employees change or leave your employment, you will need to notify us through the business monthly declaration report.

You must also provide information as to your current and projected GST turnover. This is not a retest of your eligibility, but rather an indication of how your business is progressing under the JobKeeper Payment scheme.

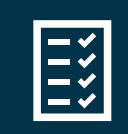

**Resource:** *https://www.ato.gov.au/General/JobKeeper-Payment* 

## Resources

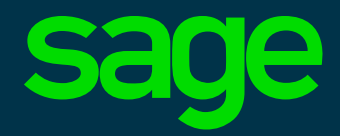

## **Resources & Future Events**

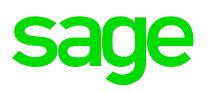

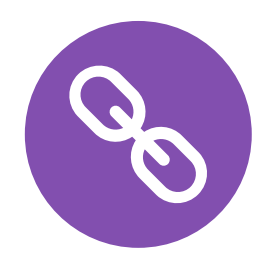

Sage City- <u>https://www.sagecity.com/au/sage-micropay</u>

Sage KB - <u>Sage Knowledgebase</u>

Sage COVID Information page - <u>https://www.sage.com/en-au/coronavirus/#webinars</u>

ATO - https://www.ato.gov.au/General/JobKeeper-Payment

Fairwork - www.coronavirus.fairwork.gov.au

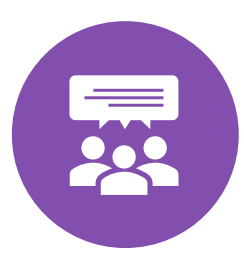

End of Financial year is fast approaching, and this year's EOFY will look very different, so we need to ensure that our customers are ready, especially around the current climate and COVID19 stimulus packages released by Government. This campaign is aimed to give you the option to select either What's New in Payroll Legislative video and webinar content presented by industry leaders and/or attend the workshops showcasing how to process EOY using MicrOpay. Please look out for the communication over the coming days and book your seat.

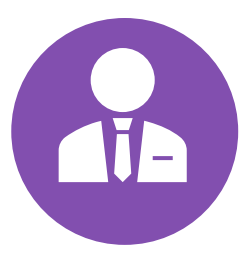

We know that some of our clients need more assistance then others, whether that be a lack of time, or just wanting peace of mind knowing it will be set up correctly. Therefore **Sage Payroll Consulting** is offering a bespoke consulting package to those clients who wish to outsource this process. **To take** advantage of this package, email consulting.au@sage.com.

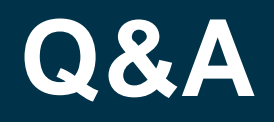

We will allow for 15 minutes of Q&A.

We possibly might not be able to answer all your questions but will channel all the questions received to the subject matter experts and publish the Q&A on the hub as mentioned earlier.

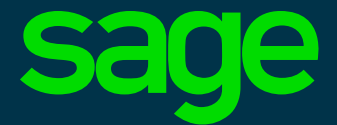

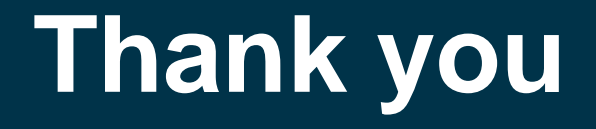

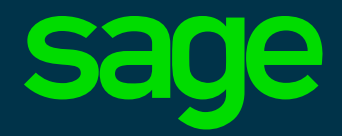